## **Entering Payment with Cash Back**

Last Modified on 02/15/2024 1:30 pm CST

The following steps allow the full check amount to show at the *Bank Deposit* screen and keeps the petty cash or cash drawer account correct.

- 1. Set up a new Pay Method at *Setup / AR / Pay Methods* called *Cash Back*. Fill in the rest of the grid by setting the posting account to the Petty Cash account for each location or whatever general ledger account represents the cash drawer.
- 2. At *AR* / *Payments*, add a new payment for the full amount of the check in the *Payment Amount* and allow the difference to go to *Unapplied Cash*.
- 3. Take a second payment at AR / Payments changing the Payment Method to Cash Back. In the Payment Amount field enter a negative amount for the amount the customer took back in cash. Untag all the invoices in the grid and check Use U/A Cash.